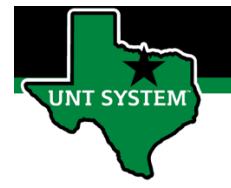

## End User – Manager Self Service\_Manager Search Filters

## Navigating to Manager Search Filters:

| Step 1 | Log into your employee<br>portal<br>(MyUNTSystem.edu)                                                         |                                                                                                    |  |  |  |  |  |  |
|--------|----------------------------------------------------------------------------------------------------|----------------------------------------------------------------------------------------------------|--|--|--|--|--|--|
| Step 2 | Under Manager Self<br>Service option, select<br>"Time" Tile.                                                  | Manager Self Service    Team Time    Image: Self Service      Exceptions                                                                                                    |  |  |  |  |  |  |
| Step 3 | Select "Filter Setup".                                                                                        | <ul> <li>✓ Manager Stelf Service</li> <li>✓</li> <li>✓</li> <li></li></ul> |  |  |  |  |  |  |
| Step 4 | Enter your Supervisor ID<br>(your employee ID) and<br>Reports to Postion<br>Number (Your position<br>number). | Employee Selection Criteria ③DescriptionSelection Criterion ValueTime Reporter GroupQEmployee IDQEmployee IDQLast NameQLast NameQJob CodeQJob DescriptionQDepartmentQSupervisor IDQReports To Position NumberQWorkgroupQ                                                                                                    |  |  |  |  |  |  |

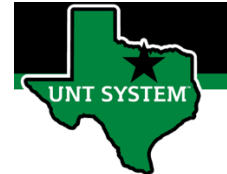

## End User – Manager Self Service\_Manager Search Filters

| Step 5 | Ensure the Check Box is selected and the   |        |                                                                          |                                          |                       |    |                   |             |     |  |
|--------|--------------------------------------------|--------|--------------------------------------------------------------------------|------------------------------------------|-----------------------|----|-------------------|-------------|-----|--|
|        | selection is set to<br>"Include Code Only" | Su     | ipervisor ID                                                             |                                          | Q                     |    | Include Code Only | ~           |     |  |
|        | include code only .                        | Re     | eports To Position Number                                                |                                          | ۹                     |    | Include Code Only | ~           |     |  |
|        |                                            |        |                                                                          |                                          |                       |    |                   |             |     |  |
| Step 6 | Select "Save".                             |        | Supervisor ID                                                            | ervisor ID Q Q orts To Position Number Q |                       |    | Include Code Only |             |     |  |
|        |                                            |        | Reports To Position Number                                               |                                          |                       |    | Include Code Only |             |     |  |
|        |                                            |        | Workgroup                                                                |                                          | Q                     |    | Include Code Only | ~           |     |  |
|        |                                            |        | ▼ Data Loading in Time Management ⑦                                      |                                          |                       |    |                   |             |     |  |
|        |                                            | Folder |                                                                          | Portal Lab                               |                       | əl |                   | *Chunk Size |     |  |
|        |                                            |        | Approve Time and Exceptions Approve Time and Exceptions Manage Schedules |                                          | Payable Time          |    |                   |             | 300 |  |
|        |                                            |        |                                                                          |                                          | Reported Time         |    |                   |             | 300 |  |
|        |                                            |        |                                                                          |                                          | Manage Schedules      |    |                   |             | 300 |  |
|        | Report Time<br>Report Time                 |        | Report Time                                                              |                                          | Absence Request       |    |                   |             | 10  |  |
|        |                                            |        | Report Time                                                              | Timesheet                                |                       |    |                   |             | 300 |  |
|        |                                            |        | View Time<br>View Time<br>View Time                                      |                                          | Daily Time Calendar   |    |                   |             | 10  |  |
|        |                                            |        |                                                                          |                                          | Monthly Time Calendar |    |                   |             | 10  |  |
|        |                                            |        |                                                                          |                                          | Weekly Time Calendar  |    |                   |             | 10  |  |
|        |                                            | Save   |                                                                          |                                          |                       |    |                   |             |     |  |

If you have any questions or issues, please contact <u>timeandlabor@untsystem.edu</u>.